## How do I register my kit?

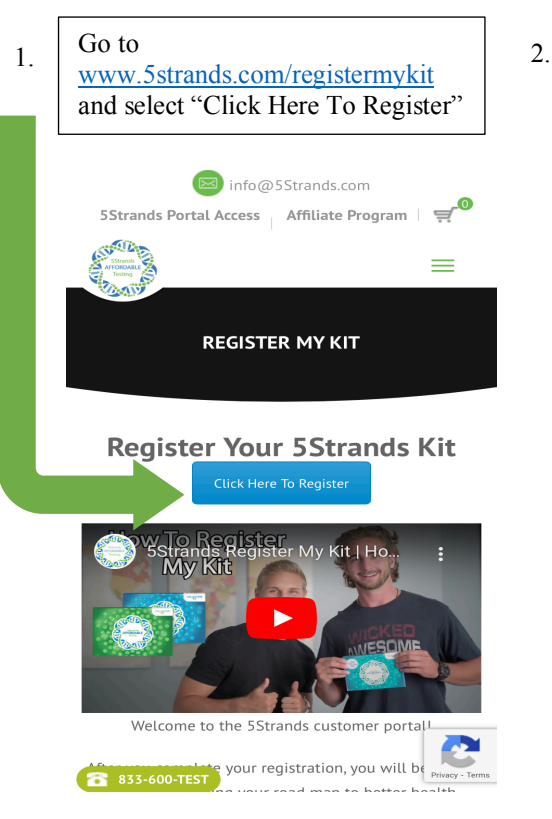

Type in your Unique Identifier # located on your Anti-Static Bag and Leave Behind Card. 3. Input the email address that you would like your results sent to and create a password & username.

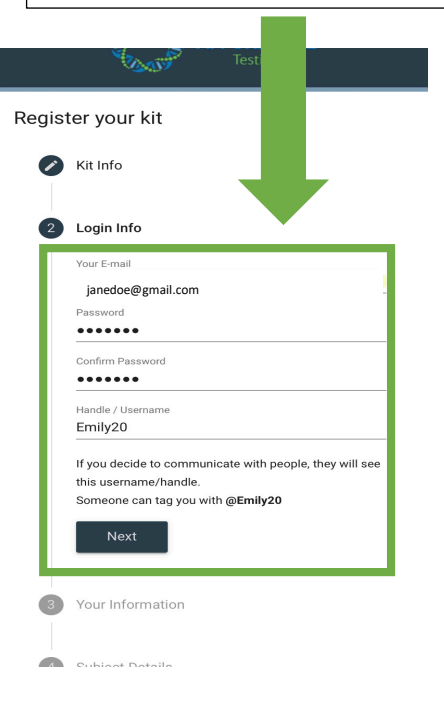

4. Fill in your first and last name along with your phone number.

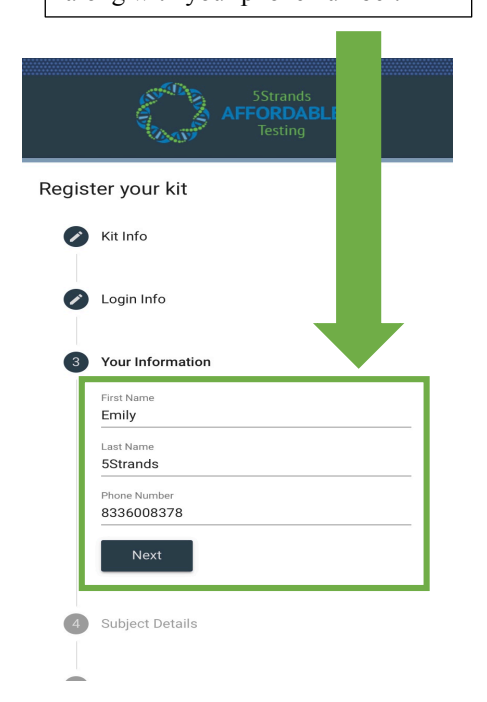

5. Fill in all of the information of the person/pet that you wish to have tested.

6

Return to Sign in

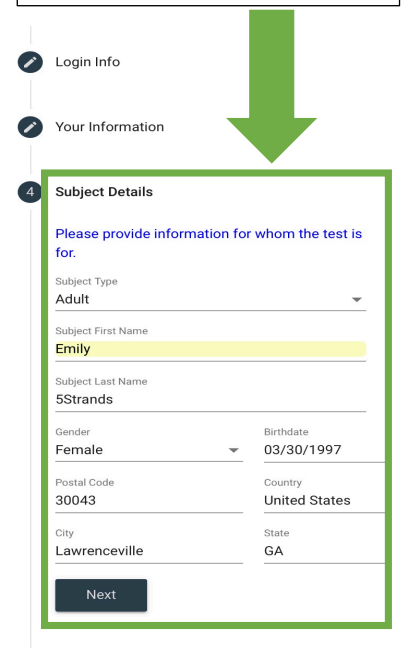

Check the box to indicate that you agree with the privacy policy and terms of service after you have read them. Select "Register Kit".

6.

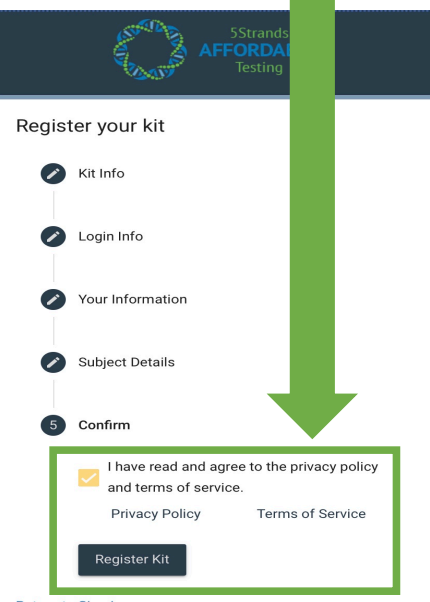

Return to Sign in

After you select "Register Kit" a notice will pop up indicating that you have successfully registered and that you will be logged into the web experience.

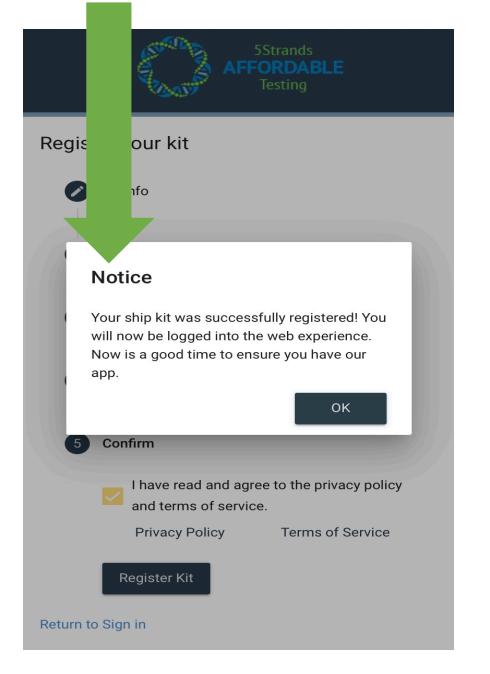

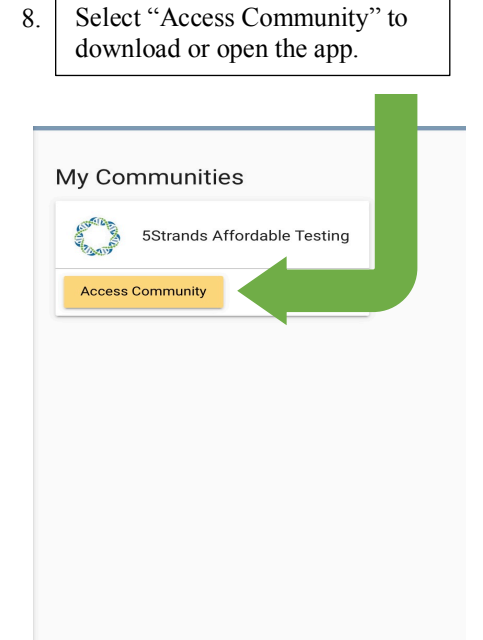

In order to login to your account, enter the same email address and password used to register your kit.

11.
In order to login to your account, enter the same email address and password used to register your kit.

Image: Intervention of the same email address and password used to register your kit.

Intervention of the same email address and password used to register your kit.

Image: Intervention of the same email address and password used to register your kit.

Intervention of the same email address and password?

Image: Intervention of the same email address and password?

If you registered your kit on a computer, it will automatically direct you to our web experience. If you are registering on a phone, you will be prompted to download or open the app.

9.

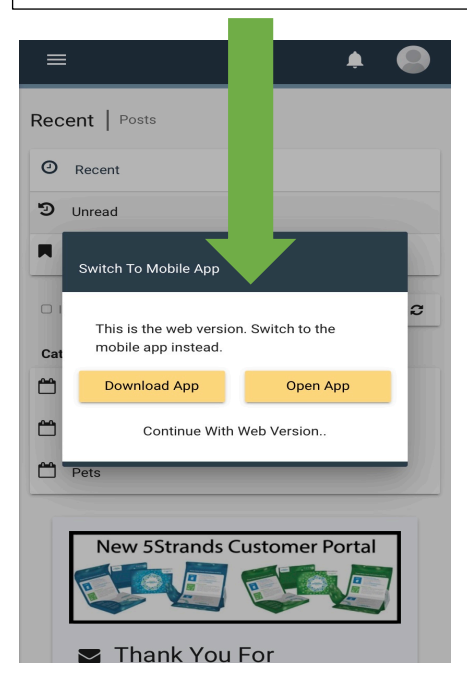

12. Once you have signed in, you now have access to the app/web experience and are free to explore!

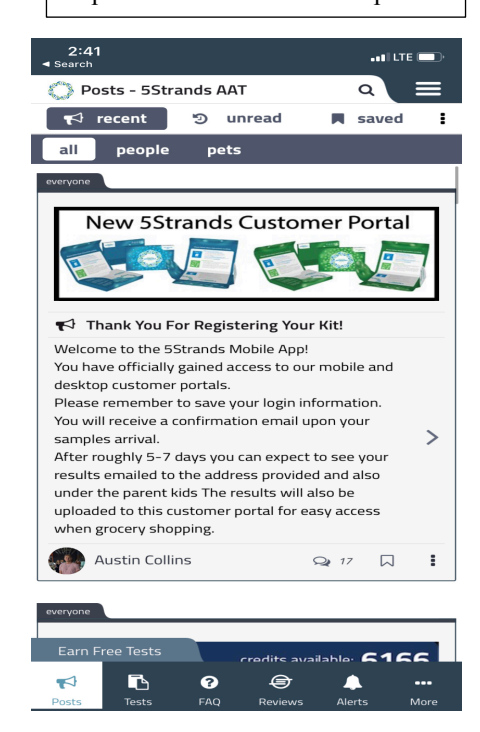

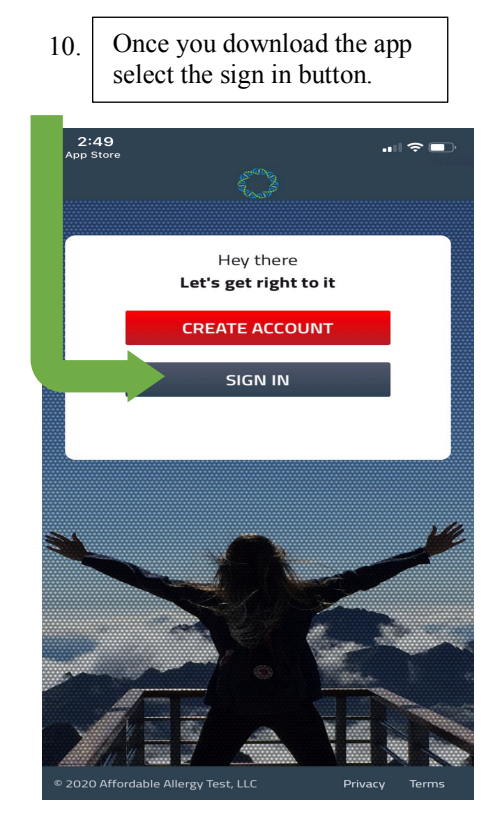